# **KELLER**

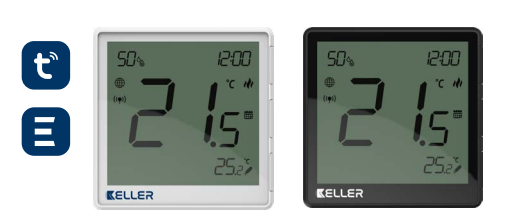

#### **INSTRUKCJA OBSŁUGI**

Modele: KEL 764770. KEL 764787

#### Ver. 1 Data wydania: IV 2023 🖭 CE 🗵

Producent: Engo Controls S.C. 43-200 Pszczyna ul. Górnoślaska 3E Polska

Wyprodukowano dla: SBS Sp. z o.o. ul. Aleksandrowska 67/93, 91-205 Łódź www.grupa-sbs.pl

# Zgodność Produktu

Produkt jest zgodny z następującymi dyrektywami UE: 2014/30/EU, 2014/35/EU, 2014/53/EU i 2011/65/EU.

#### **Bezpieczeństwo:**

Używać zgodnie z regulacjami obowiązującymi w danym kraju oraz na terenie UE. Urządzenie należy używać zgodnie z przeznaczeniem, utrzymując je w suchym stanie. Produkt wyłącznie do użytku wewnątrz budynków. Przed rozpoczęciem prac instalacyjnych oraz przed użytkowaniem produktu, należy zapoznać się z całością instrukcji.

### **Cechy produktu:**

- Zasilany napięciem 230V AC
- 0 Komunikacja w standardzie ZigBee 3.0
- Mnogość funkcji dostępna z poziomu aplikacji ENGO Smart / Tuya Smart
- Wejście S1-S2 dla dodatkowego czujnika
- Funkcja ENGO binding (powiązanie urządzeń w trybie Online i Offline)
- Możliwość ustawienia minimalnej i maksymalnej temperatury zadanej

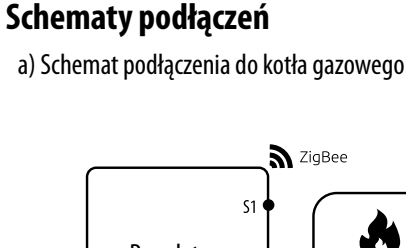

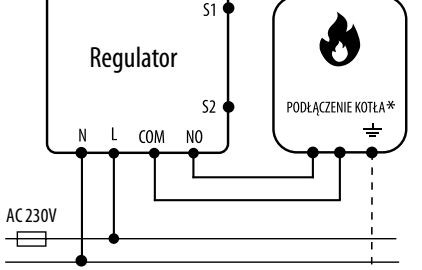

#### c) Schemat podłączenia do listwy sterującej

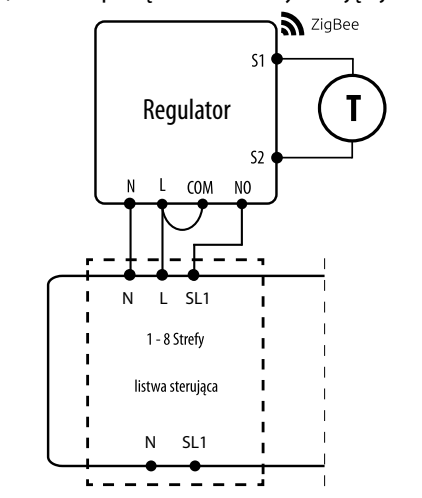

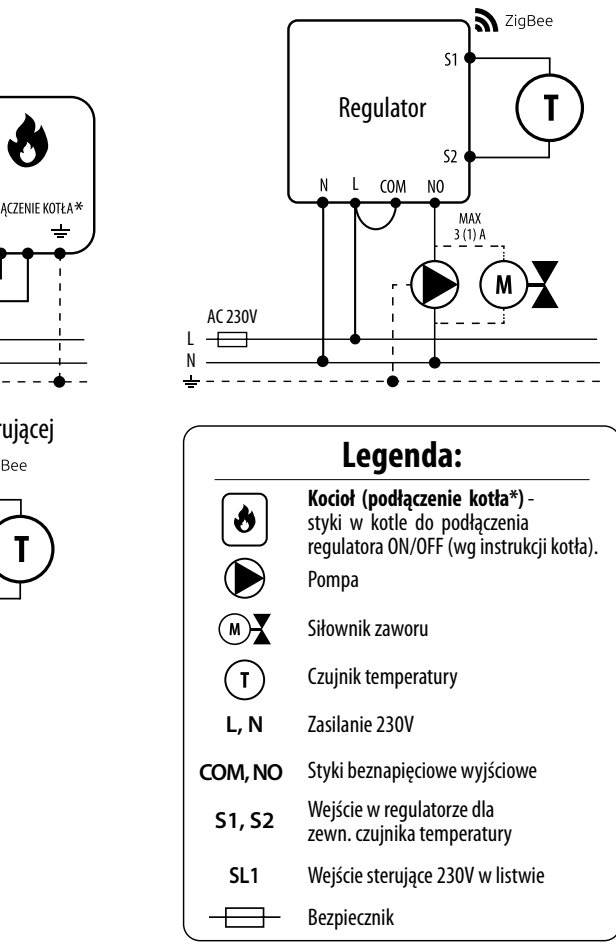

oznacza, że działa tryb ogrzewania)

Wskaźnik chłodzenia (animacja ikony

oznacza, że działa tryb chłodzenia)

13. Wskaźnik powiązania z odbiornikiem

14. Wskaźnik połączenia z siecią ZigBee 15. Ikona ustawień / nastawy temperatury

12. lkona ustawień

b) Schemat podłączenia do pompy / siłownika

# Wprowadzenie

Podtynkowy, pomieszczeniowy regulator temperatury oparty o technologię ZigBee, posiada wbudowany czujnik wilgotności oraz funkcję ustawienia minimalnej i maksymalnej temperatury zadanej. Regulator posiada programową zmianę typu przekaźnika oraz możliwość pracy w trybie grzania lub chłodzenia. Wyjatkowa cecha tego regulatora jest możliwość sterowania BEZPRZEWODOWEGO (funkcja ENGO binding) oraz sterowania PRZEWODOWEGO urządzeniami, które podłącza się bezpośrednio do niego (np. przewodowa listwa sterująca, kocioł). Aby regulator miał możliwość sterowania bezprzewodowego za pomocą aplikacji mobilnej ENGO Smart / TUYA Smart, należy połączyć go z bramką internetową (sprzedawana osobno). Po dodaniu do aplikacji mobilnej regulator otrzymuje kolejne funkcje np. możliwość programowania harmonogramów czasowych lub powiadomienia push. Funkcja "ENGO binding" zapewnia bezprzewodowe i bezpośrednie powiazanie regulatora z odbiornikami tylko przy użyciu bramki. Może również pracować jako samodzielny regulator podłączony przewodowo do odbiornika (bez współpracy z bramką internetową).

#### Dane techniczne

| Zasilanie                                  | 230V AC 50 Hz                                                 |
|--------------------------------------------|---------------------------------------------------------------|
| Max obciążenie                             | 3(1)A                                                         |
| Zakres regulacji temperatury               | 5,0°C do 45,0°C                                               |
| Dokładność wskazania temp.                 | 0,5°C                                                         |
| Algorytm sterujący                         | TPI lub Histereza ( $\pm 0,1^{\circ}$ C do $\pm 2^{\circ}$ C) |
| Komunikacja                                | ZigBee 3.0 2,4GHz                                             |
| Wejście S1 - S2                            | Czujnik temp. podłogi lub powietrza, karta hotelowa           |
| Wyjście sterujące COM / NO (beznapięciowe) |                                                               |
| Stopień ochrony                            | IP30                                                          |
| Wymiary                                    | 90 x 90 x 34 mm (13 mm po montażu w puszce Φ 60)              |

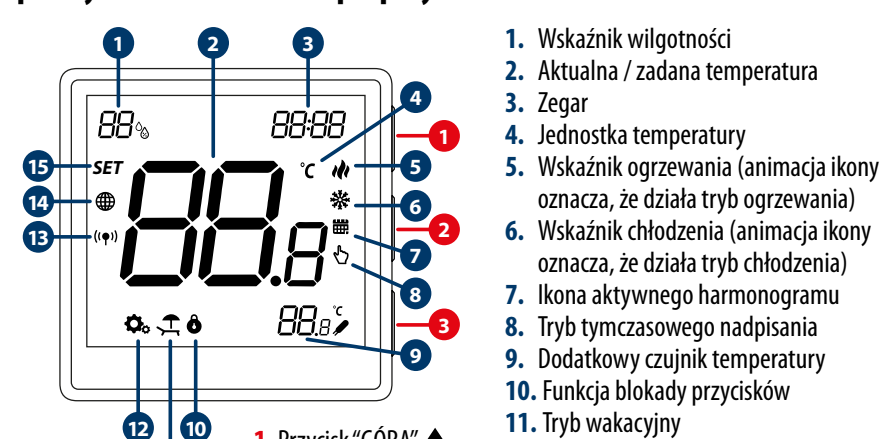

Opis wyświetlacza LCD + opis przycisków

#### 10 12 1. Przycisk "GÓRA" 🔺 1 2. Przycisk "OK" 🖌 3. Przycisk "DÓŁ" ▼

### Funkcje przycisków

|                               | Zmiana wartości w górę                                                          |  |
|-------------------------------|---------------------------------------------------------------------------------|--|
| ▼                             | Zmiana wartości w dół                                                           |  |
| ~                             | Zmiana trybu ręczny/harmonogram - pojedyńcze kliknięcie (tylko w trybie Online) |  |
|                               | Wejście w parametry instalatora - przytrzymaj 3 sekundy                         |  |
|                               | Wyłączenie/Załączenie regulatora - przytrzymaj 5 sekund                         |  |
| ▲+▼                           | Tryb parowania z bramką - przytrzymaj 5 sekund                                  |  |
|                               | Binding - powiązanie regulatora z odbiornikiem - przytrzymaj 5 sekund           |  |
|                               | Reset regulatora - przytrzymaj do komunikatu FA, wówczas puść klawisze          |  |
| $\blacktriangle + \checkmark$ | Zablokowanie/Odblokowanie klawiszy - przytrzymaj 3 sekundy                      |  |
| $\mathbf{V} + \mathbf{V}$     | Przełączenie między trybami Grzanie/Chłodzenie - przytrzymaj 3 sekundy          |  |
|                               |                                                                                 |  |

# Instalacja regulatora w aplikacji

Pobierz aplikację ENGO Smart z serwisu Google Play lub Apple App Store i zainstaluj na urządzeniu mobilnym.

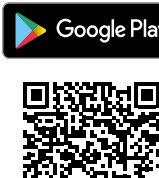

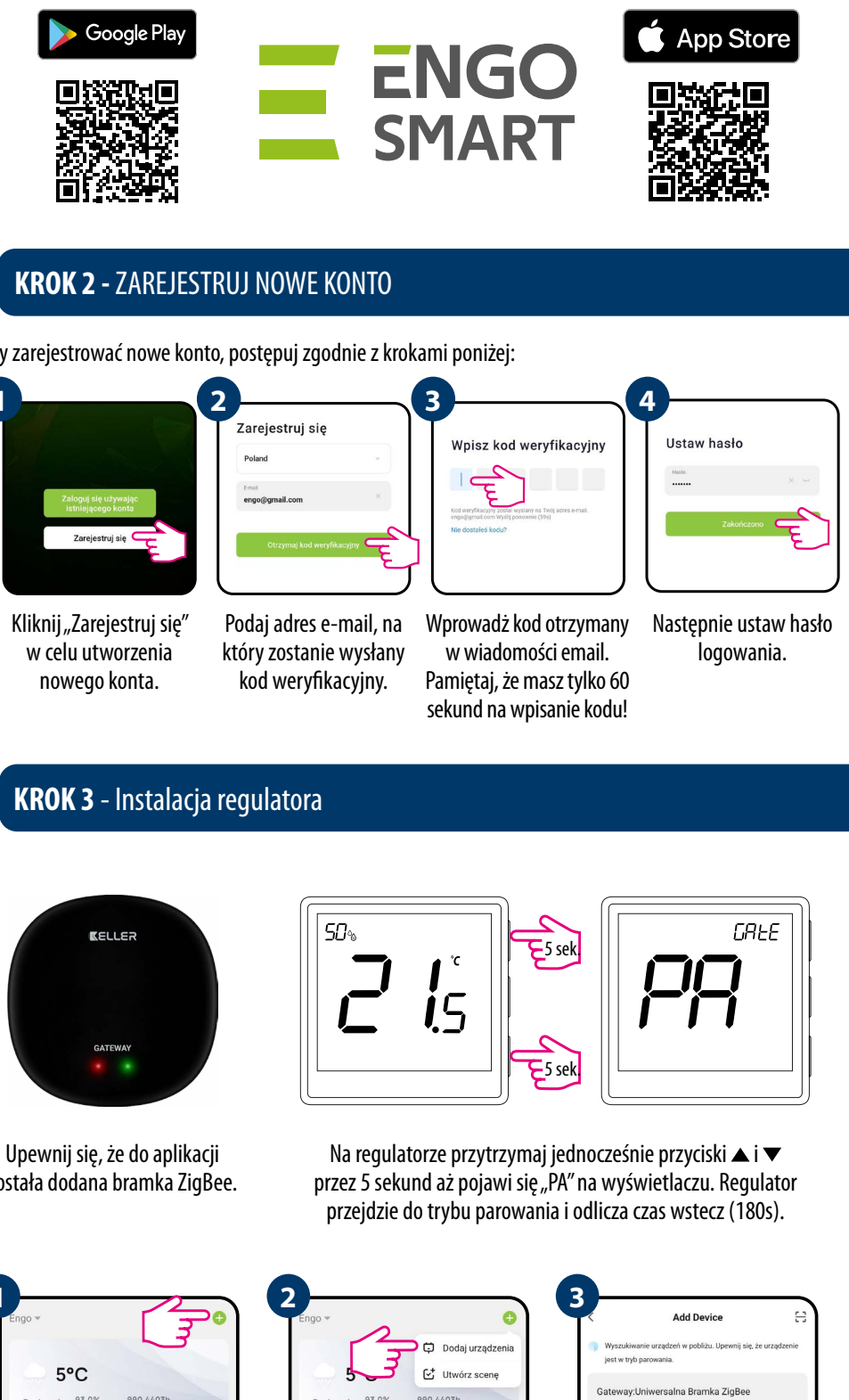

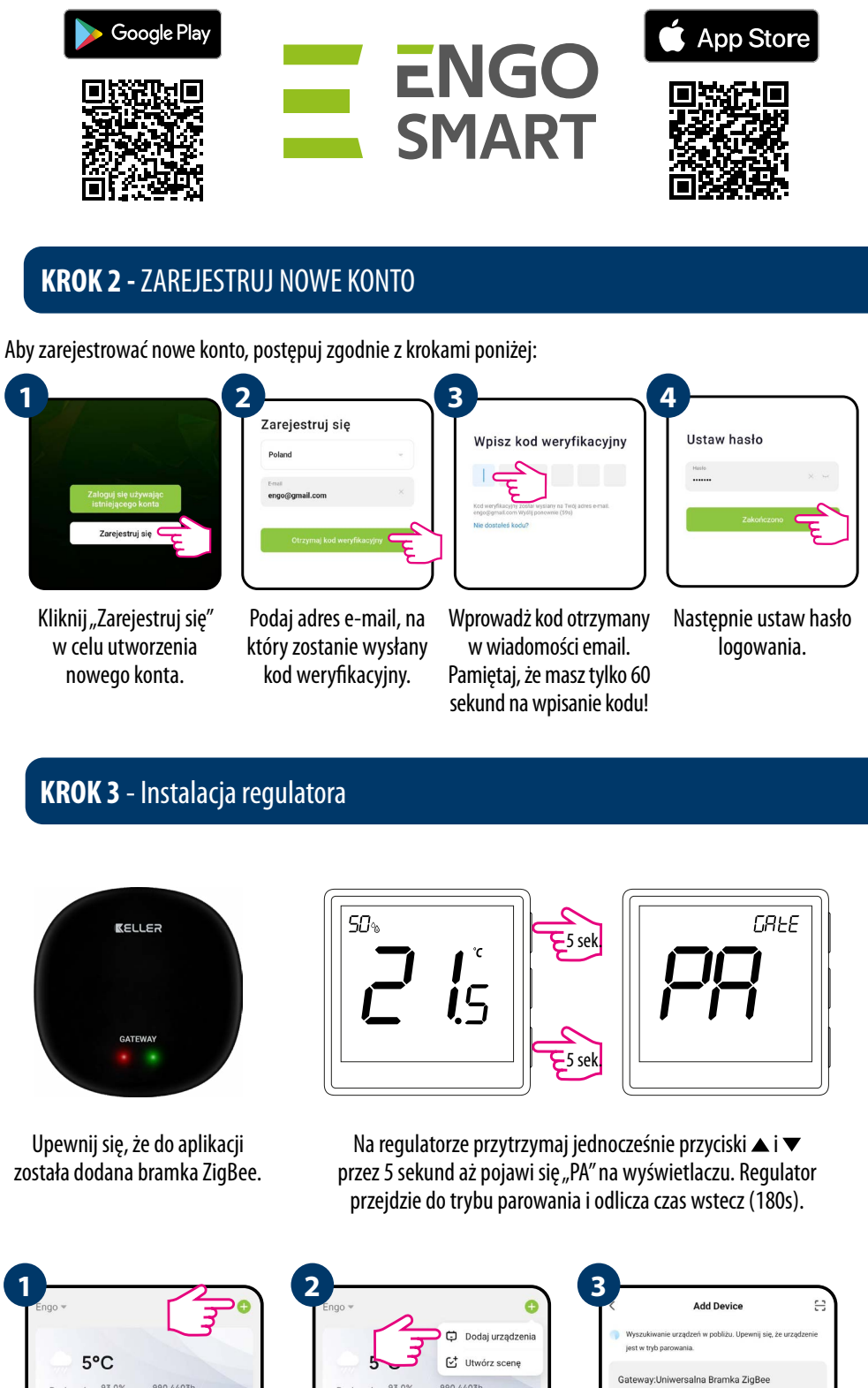

| 1 | )—               |                    |                     |                            |
|---|------------------|--------------------|---------------------|----------------------------|
| Т | Engo 🕶           |                    |                     |                            |
| L |                  |                    |                     |                            |
|   |                  | 5°0                | 2                   |                            |
|   | Dosko<br>PM2.5 m | nała 9<br>szewn. W | 3.0%<br>Ngotność na | 990.4403h<br>z. Ciśn. pow. |
|   | Wszystki         | e urząd            | zenia               |                            |
|   |                  |                    |                     |                            |
|   | -                |                    |                     |                            |
| L | Uniwers          | salna Bra          | amka                |                            |

W aplikacji kliknij 🔂 w prawym górnym rogu.

Upewnij się, że Twój router jest w bliskim zasięgu Twojego telefonu komórkowego. Sprawdź, czy masz połączenie z Internetem. Pozwoli to na skrócenie czasu parowania urządzenia.

## KROK 1 - POBIERZ APLIKACJĘ ENGO Smart

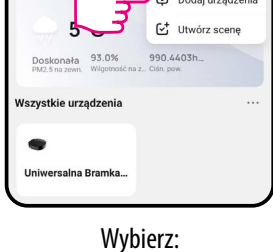

"Dodaj urządzenia".

Gdy bramka sieci ZigBee poprawnie wyszuka regulator kliknij przycisk "Add" (dodaj).

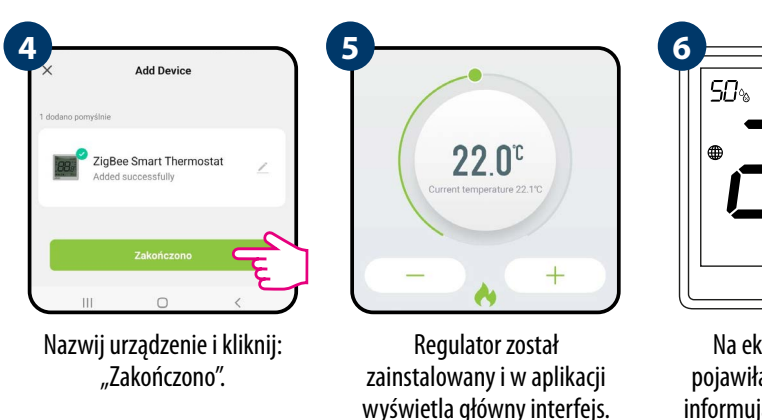

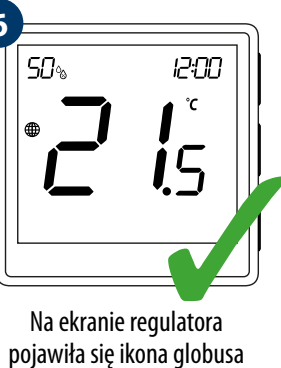

informująca o tym, że został on dodany do sieci ZigBee.

### **Binding** – powiązanie regulatora z modułem/przekaźnikiem

Upewnij się, że moduł/przekaźnik oraz regulator są w jednej sieci ZigBee (są dodane do tej samej bramki).

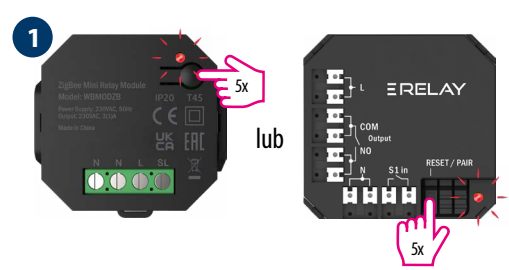

Aby prawidłowo powiazać regulator z modułem lub przekaźnikiem najpierw kliknij szybko przycisk 5 razy. Dioda LED zacznie migać powoli na czerwono, co oznacza że urządzenie jest w trybie binding (parowanie z regulatorem).

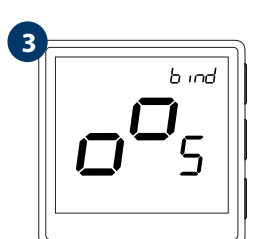

Puść klawisze, funkcja bind (powiązania z regulatorem) jest aktywna.

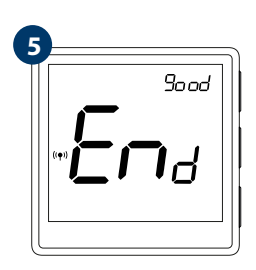

Po poprawnym sparowaniu urządzeń wyświetli się komunikat END good. Dioda LED na module przestanie migać.

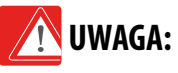

Jeżeli proces "bind" zakończy się niepowodzeniem należy go powtórzyć, uwzględniając odległości pomiędzy urządzeniami, przeszkody oraz zakłócenia.

# Pamietaj:

Zasięg można zwiększyć instalując repeatery sieci ZigBee.

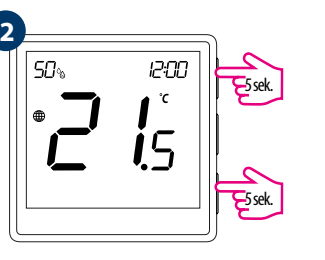

Na regulatorze przytrzymaj jednocześnie przyciski ▲ i ▼ do pojawienia się funkcji "bind".

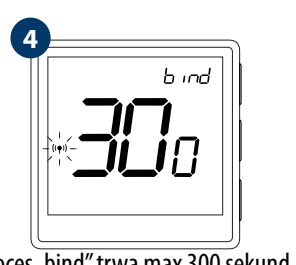

Proces "bind" trwa max 300 sekund.

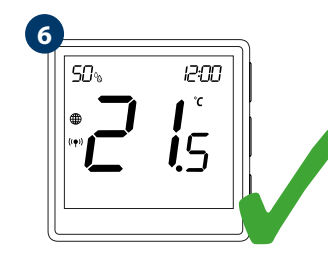

Urządzenia zostały poprawnie sparowane. Regulator wyświetla ekran główny, na ekranie pojawiła się ikona " $((\phi))$ " sygnalizująca powiązanie z odbiornikiem.

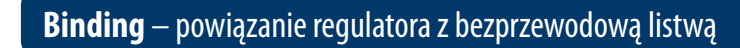

Upewnij się, że listwa oraz regulator są w jednej sieci ZigBee (są dodane do tej samej bramki) i dioda POWER świeci na niebiesko.

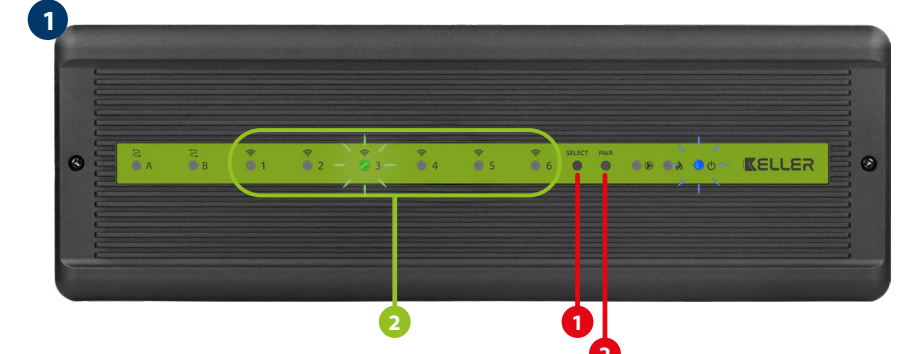

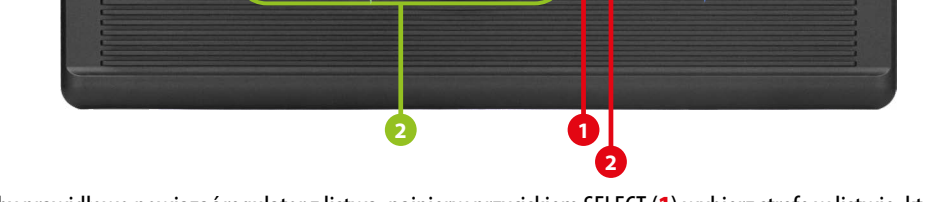

Aby prawidłowo powiązać regulator z listwą, najpierw przyciskiem SELECT (1) wybierz strefę w listwie, którą chcesz przypisać do regulatora. Dioda LED (2) zamruga 3 razy przy wybranej strefie. Potwierdź wybór klikając przycisk PAIR (2). Dioda LED (2) będzie migać na zielono przy wcześniej wybranej strefie - Proces binding rozpoczął się, jest aktywny 10 min i w tym czasie możesz powiązać regulator z wybraną strefą.

(powiązania z regulatorem)

jest aktywna.

12:00

°C

**i**5

h ind

5

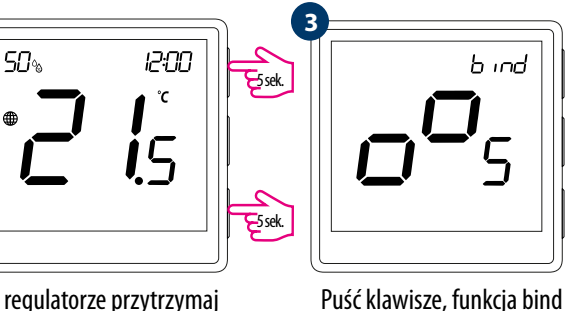

Na regulatorze przytrzymaj jednocześnie przyciski 🔺 i 🔻 do pojawienia się funkcji "bind".

**Tryb instalatora** 

12:00

E3sek.

**i**5

0

50%

2

5

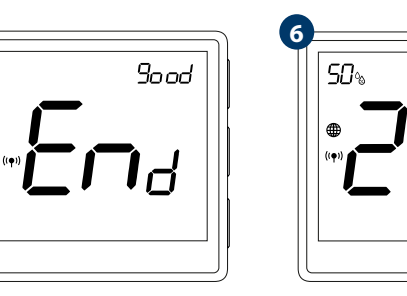

Po poprawnym sparowaniu Urządzenia zostały poprawnie sparowane. Regulator wyświetla urządzeń wyświetli się komunikat END good. ekran główny, na ekranie pojawiła się ikona " <sup>((</sup>¶)) <sup>"</sup> sygnalizująca powiązanie z odbiornikiem.

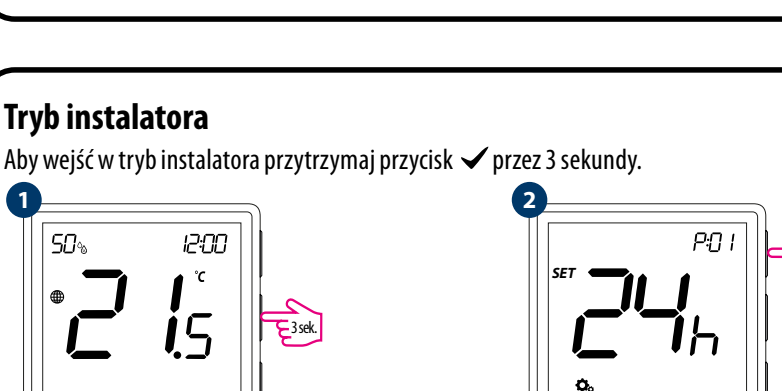

Poruszaj się między parametrami przy pomocy przycisków ▲ lub ▼. Wejdź w parametr za pomocą przycisku ✓. Edytuj parametr przy pomocy przycisków ▲ lub ▼. Potwierdzaj nową wartość parametru przyciskiem  $\checkmark$ .

| Рхх | Funkcia                                                 |
|-----|---------------------------------------------------------|
| D01 |                                                         |
| P01 | Format czasu                                            |
| P02 | Wybór Grzanie/Chłod                                     |
| P03 | Metoda kontroli<br>układu grzania/chłod                 |
| P04 | Korekta wyświetlanej ten                                |
| P05 | Minimalna temperatura                                   |
| P06 | Maksymalna temperatu                                    |
| P07 | Dodatkowe wejście S                                     |
| P08 | Maksymalna temperatura<br>grzania (aktywne, gdy parar   |
| P09 | Minimalna temperatura podł<br>(aktywne, gdy parameti    |
| P10 | Maksymalna temperatura<br>chłodzenia (aktywne, gdy par  |
| P11 | Minimalna temperatura p<br>chłodzenia (aktywne, gdy par |
| P12 | Komfortowa podło                                        |
| P13 | Ochrona zaworó                                          |
| P14 | Wewnętrzny przeka                                       |
| P15 | Jasność wyświetla                                       |
| P16 | Kod PIN do ustawi<br>instalatora                        |
| P17 | Wymagany PIN do odblokow<br>(Aktywne, gdy P16=          |
| CLR | Powrót do ustawień fab                                  |

b ind

Proces "bind"

trwa max 300 sekund.

UWAGA:

Jeżeli proces "bind" zakończy

sie niepowodzeniem należy

go powtórzyć, uwzględniając odległości pomiędzy urządzeniami, przeszkody oraz zakłócenia.

Pamietaj:

ZiaBee.

П

Zasięg można zwiększyć

instalując repeatery sieci

### **Reset fabryczny**

Aby ZRESETOWAĆ regulator do ustawień fabrycznych, przytrzymj przyciski ▲ i ▼ Do pojawienia się komunikatu FA, wówczas puść klawisze. Regulator uruchomi się ponownie, przywróci wartości domyślne fabryczne i wyswietli ekran główny. Jeśli regulator był dodany do bramki internetowej i sieci ZigBee, to zostanie z niej usunięty i będzie trzeba go dodać / sparować ponownie.

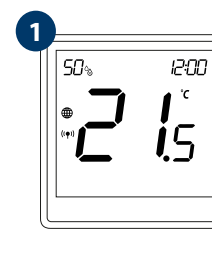

| ve                      |                     |                                                                                                    |                                                       |  |  |
|-------------------------|---------------------|----------------------------------------------------------------------------------------------------|-------------------------------------------------------|--|--|
|                         | Wartość             | Opis                                                                                                    | Nastawa<br>fabryczna                                  |  |  |
|                         | 12h                 | 12 godzinny                                                                                                    |                                                       |  |  |
|                         | 24h                 | 24 godzinny                                                                                                    | 2411                                                  |  |  |
| nie 🔐                   | ili.                | Grzanie                                                                                                    |                                                       |  |  |
|                         | Chłodzenie          |                                                                                                    | - 111                                                 |  |  |
|                         | TPI UFH             | Algorytm TPI dla ogrzewania podłogowego                                                                                        | 1                                                     |  |  |
| TPI                     | TPI RAD             | Algorytm TPI dla ogrzewania grzejnikowego                                                                                      | 1                                                     |  |  |
|                         | TPI ELE             | Algorytm TPI dla ogrzewania elektrycznego                                                                                      | 1                                                     |  |  |
|                         | HIS 0.2             | Histereza +/-0,1°C                                                                                                    | 1                                                     |  |  |
|                         | HIS 0.4             | Histereza +/-0,2°C                                                                                                    | TPI UFH dla<br>grzania<br>- HIS 1.0 dla<br>chłodzenia |  |  |
| . ⊢                     | HIS 0.6             | Histereza +/-0,3°C                                                                                                    |                                                       |  |  |
| nia                     | HIS 0.8             | Histereza +/-0,4°C                                                                                                    |                                                       |  |  |
|                         | HIS 1.0             | Histereza +/-0,5°C                                                                                                    |                                                       |  |  |
|                         | HIS 2.0             | Histereza +/-1,0°C                                                                                                    |                                                       |  |  |
|                         | HIS 3.0             | Histereza +/-1,5°C                                                                                                    |                                                       |  |  |
|                         | HIS 4.0             | Histereza +/-2.0°C                                                                                                    |                                                       |  |  |
|                         | 2 505 1 2 505       | Jeżeli regulator wskazuje błędna temperature,                                                                                  | 000                                                   |  |  |
| eratury                 | -3.5°C do +3.5°C    | można ją skorygować w zakresie +/- 3,5°C                                                                                       | 0°C                                                   |  |  |
| idana                   | 5℃-45℃              | Minimalna temperatura grzania/chłodzenia, która może zostać ustawiona                                                          | 5°C                                                   |  |  |
| adana                   | 5℃-45℃              | Maksymalna temperatura grzania/chłodzenia,                                                                                     | 35℃                                                   |  |  |
|                         | 1                   | Nicektawa                                                                                                    |                                                       |  |  |
|                         | 2                   | Tomporatura podbaci                                                                                                    |                                                       |  |  |
| 52                      | 2                   | Zownotrzny pomiar temp. pomiarzzonia                                                                                           | 1                                                     |  |  |
|                         | 3                   | Zewnętrzny stył bezpanieciowy (ON/OFF)                                                                                         |                                                       |  |  |
|                         | 4                   | lub czujnik obecności (np. karta hotelowa).                                                                                    |                                                       |  |  |
| dłogi dla<br>tr P07=2)  | 5℃-45℃              | W celu ochrony podłogi, grzanie zostanie wyłączone, gdy temperatura<br>czujnika podłogi wzrośnie powyżej wartości maksymalnej. |                                                       |  |  |
| dla grzania<br>)7=2)    | 5℃-45℃              | W celu ochrony podłogi, grzanie zostanie załączone, gdy temperatura<br>czujnika podłogi spadnie poniżej wartości minimalnej.   |                                                       |  |  |
| dłogi dla<br>etr P07=2) | 5℃-45℃              | W celu ochrony podłogi, chłodzenie zostanie załączone, gdy temperatura<br>czujnika podłogi przekroczy wartość maksymalna.      |                                                       |  |  |
| łogi dla<br>ietr P07=2) | 5℃-45℃              | W celu ochrony podłogi, chłodzenie zostanie wyłączone, gdy temperatura<br>czujnika podłogi spadnie poniżej wartości minimalnej |                                                       |  |  |
|                         | OFF                 | Funkcia jest dostenna tylko w trybje grzania. Celem funkcij jest utrzymanie                                                    |                                                       |  |  |
|                         | Poziom 1 = 7min     | ciepłej podłogi, nawet wtedy gdy nie ma potrzeby grzania pomieszczenia.                                                        |                                                       |  |  |
|                         | Poziom $2 = 11$ min | Po aktywacji funkcji, jeżeli regulator przez ostatnie 60 minut regulator nie                                                   | OFF                                                   |  |  |
|                         | Poziom $3 = 15$ min | wysyłał sygnału do grzania, to włączane jest ogrzewanie na określony                                                           |                                                       |  |  |
|                         | Poziom $4 = 19$ min | czas (wg poziomu wybranego przez uzytkownika). Nalezy pamiętac o<br>ekonomice stosowania tei funkcii                           |                                                       |  |  |
|                         | Poziom $5 = 23$ min |                                                                                                    |                                                       |  |  |
|                         | ON                  | Włączona                                                                                                    | OFF                                                   |  |  |
|                         | OFF                 | Wyłączona                                                                                                    |                                                       |  |  |
|                         | NO                  | Zwierny typ przekaźnika                                                                                                    |                                                       |  |  |
| ik                      | NC                  | Rozwierny typ przekaźnika                                                                                                    | NO                                                    |  |  |
|                         | OFF                 | Nieaktywny                                                                                                    |                                                       |  |  |
|                         | 10% - 100%          | Regulowana w zakresie od 10 do 100%                                                                                            | 50%                                                   |  |  |
|                         | NO                  | Nieaktywny                                                                                                    | NO                                                    |  |  |
|                         | PIN                 | Aktywny                                                                                                    |                                                       |  |  |
| ia klawiszy             | NO                  | Nie                                                                                                    | NO                                                    |  |  |
| N)                      | YES                 | Tak                                                                                                    | NU                                                    |  |  |
|                         | NO                  | Anuluj                                                                                                    |                                                       |  |  |
| znych                   | YES                 | Reset fabryczny                                                                                                    | 1 NO                                                  |  |  |
|                         |                     | · ·                                                                                                    |                                                       |  |  |

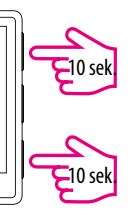

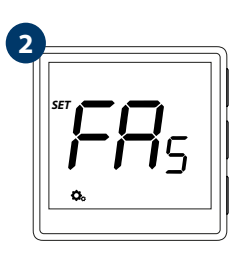

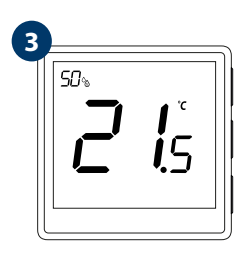